## パスワード登録・変更・初期化について

図書館のホームページから本や資料の予約や、貸し出し延長などをするためには パスワードの設定が必要です。パスワードを忘れてしまった場合は、初期化し、 再度パスワードを登録することができます。

ここでは以下の内容をご紹介します。

- 1. パスワードを登録する方法
- 2. パスワードを変更する方法
- 3. パスワードを忘れてしまった場合

## I. パスワードを登録する方法

| シらは生駒市図書館ホームページで<br>生駒で | 时四書館            | KOMA          | CITY LIBRARY | 生駒市図書館のマスコットたち<br>4(59)k<br>2059k |
|-------------------------|-----------------|---------------|--------------|-----------------------------------|
| 本や資料を探す(予約)             | 利用案内            | 蔵書情報          | 統計情報         | よくある質問                            |
|                         |                 |               | 🔒 ログインしてい    | ません 🖶 予約かご(0件)                    |
| マイメニュー                  | ▶ 図書館からのお       | 知らせ           |              |                                   |
| ログイン                    | new! 2020/04/02 | 資料の貸出延長について   |              | -                                 |
| - Willia                | new! 2020/04/01 | 新型コロナウイルス感染拡大 | 大防止のためのイベント  | 等の中止・延期のお知らせ                      |
|                         | new! 2020/03/31 | 新型コロナウイルス感染拡大 | 大防止のため本の貸出期  | 間を延長します。                          |
|                         | new! 2020/04/04 | 次の館内整理日は、5月1  | 日(金曜日)です。    |                                   |
|                         | new! 2020/03/31 | 読書メダルについて     |              |                                   |
| 図書館の催し物                 | 2020/02/02      | 新型コロナウィルス感染拡大 | 大防止のため図書館サー  | ・ビスを貸出・返却に限定し<br>過去のお知らせを表示       |
|                         | 🔲 図書館カレンダー      | _             | 他の図書         | 館のカレンダーはこちら ――                    |
| 生駒市図書館                  | 生駒市図書館(ス        | 本館)           |              |                                   |

| こちらは生駒市図書館ホームページです。   |              |       | 生駒         | 市図書館のマスコットたち |  |  |
|-----------------------|--------------|-------|------------|--------------|--|--|
| 生駒巾に                  | 凶青郎          |       | TY LIBRARY | 30% C330%    |  |  |
| 本や資料を探す(予約)           | 利用案内         | 蔵書情報  | 統計情報       | よくある質問       |  |  |
| <u>トップへ</u> ^ 利用者ログイン |              |       |            |              |  |  |
|                       | 矛            | 间用者認証 |            |              |  |  |
| 図書館利用券                | 図書館利用券番号     |       |            |              |  |  |
|                       |              |       |            |              |  |  |
|                       |              |       |            |              |  |  |
|                       |              |       | ログイン クリア   | ]            |  |  |
| ※パスワードを登録される方はこちらへ、   |              |       |            |              |  |  |
| ※パスワードを変更される方はこちらへ。   |              |       |            |              |  |  |
| */29-                 | ・トを忘れた万はこちらへ | 0     |            |              |  |  |
| <u>トップへ</u> ユ 利用者ログイン |              |       |            |              |  |  |

②ログインボタン下<u>|行目</u> 「※パスワードを<u>登録される</u>方は こちらへ」の こちらをクリックします。

| <u>トップへ</u> → パスワード登録完了 | トップページへ |                                  |
|-------------------------|---------|----------------------------------|
|                         |         | ※表紙画像のデータはGoogle Booksより取得しています。 |
| サイトマップ                  |         |                                  |
|                         |         |                                  |

## 2. パスワードを変更する方法

| こちらは生駒市図書館ホームページです。<br>生駒市図書館 KONA CITY LIBRARY                                                                                                    |                                                                            |
|----------------------------------------------------------------------------------------------------|----------------------------------------------------------------------------|
| 本や資料を探す(予約) 利用案内 蔵書情報 統計情報 よくある質問                                                                                                    |                                                                            |
| C ログインしていません 一 予約かご(0件)     C コクインしていません 一 予約かご(0件)     C コクイン     C コクイン     C コクイン     C ご こ ログイン     C ご こ ログー     C ご こ ログイン     C ご こ ログイン     C ご こ ログイン     C ご こ ログイン     C ご こ ログイン     C ご こ ログー     C ご こ ログー     C ご ご こ ログー     C ご ご こ ログー     C ご こ ログー     C ご ご こ ログー     C ご ご こ ログー     C ご こ ログー     C ご こ ログー     C ご こ ログー     C ご こ ログー     C ご こ ログー     C ご ご ご こ ログー     C ご ご ご こ ログー     C ご ご ご こ ログー     C ご ご ご こ ログー     C ご ご ご ご ご ご ご ご ご ご ご ご ご ご ご ご ご                                                                                                    | ② 図書館トップページから<br>ログインを選択します。                                               |
| Cisicate State (Acc-2013)       Case (Acc-2013)         Case (Acc-2013)       Case (Acc-2013)         Ath Table (Circulation)       Circulation (Circulation)         Ath Table (Circulation)       Circulation (Circulation)         Ath Table (Circulation)       Circulation (Circulation)         Ath Table (Circulation)       Ath Table (Circulation)         Ath Table (Circulation)       Ath Table (Circulation)         Ath Table (Circulation)       Ath Table (Circulation)         Luzzo + Allago (Circulation)       All Table (Circulation)         Digital (Circulation)       All Table (Circulation)         Luzzo + Allago (Circulation)       All Table (Circulation)         Luzzo + Allago (Circulation)       Allago (Circulation)         Luzzo + Katter (Circulation)       Allago (Circulation)         Luzzo + Katter (Circulation)       Allago (Circulation)         Luzzo + Katter (Circulation)       Allago (Circulation)         Luzzo + Katter (Circulation)       Allago (Circulation)         Luzzo + Katter (Circulation)       Allago (Circulation)         Luzzo + Katter (Circulation)       Allago (Circulation)         Luzzo + Katter (Circulation)       Allago (Circulation)         Luzzo + Katter (Circulation)       Allago (Circulation)         Luzzo + Katter (Circulation)       Allago (Circulation | ②ログインボタン下 <u>2行目</u><br>「※パスワードを <u>変更される</u> 方は<br>こちらへ」の<br>こちらをクリックします。 |

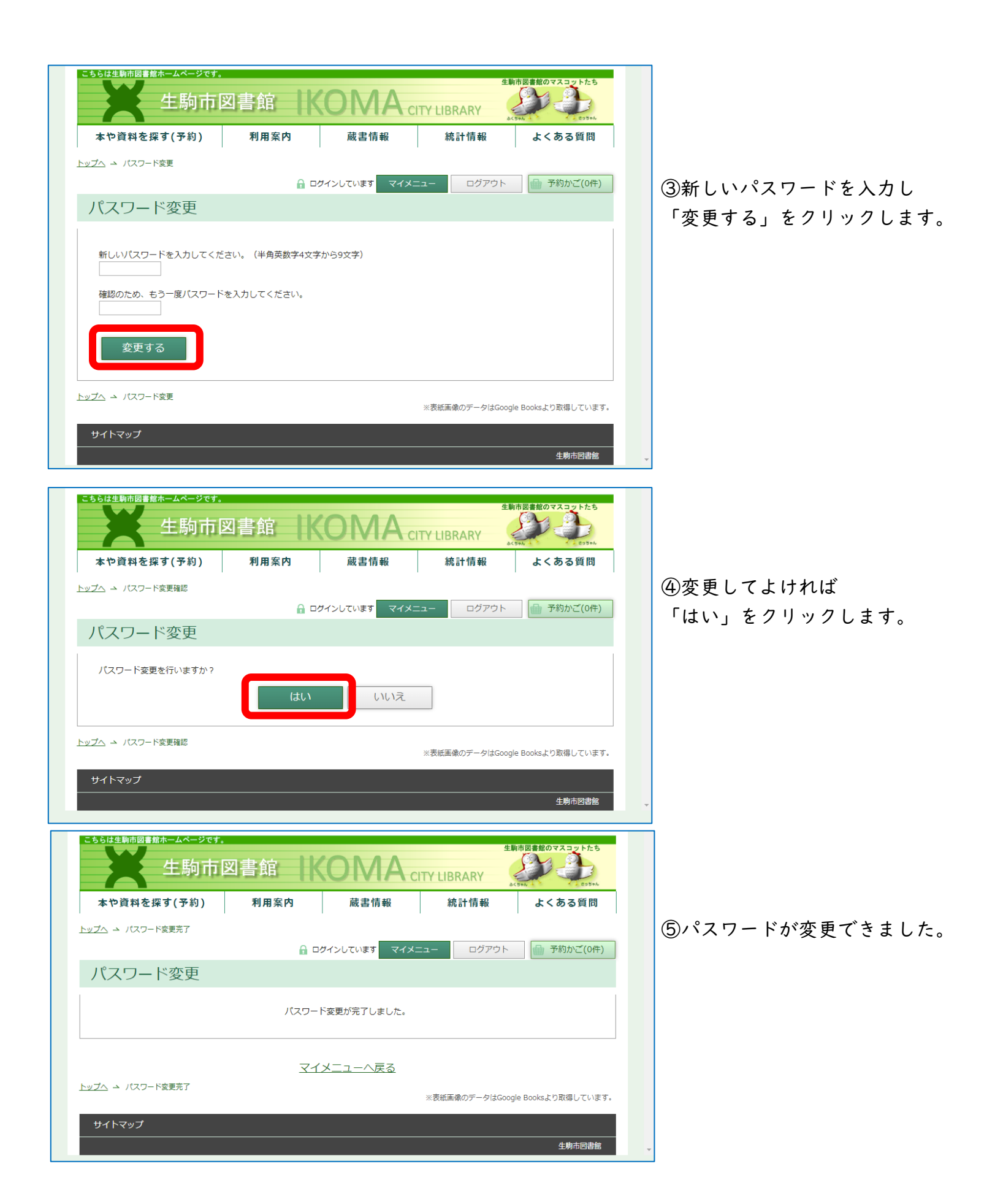

## 3. パスワードを忘れてしまった場合

パスワードを忘れてしまった場合、いったんご自分でパスワードを初期化(削除)し、 新たにパスワードを登録してください。

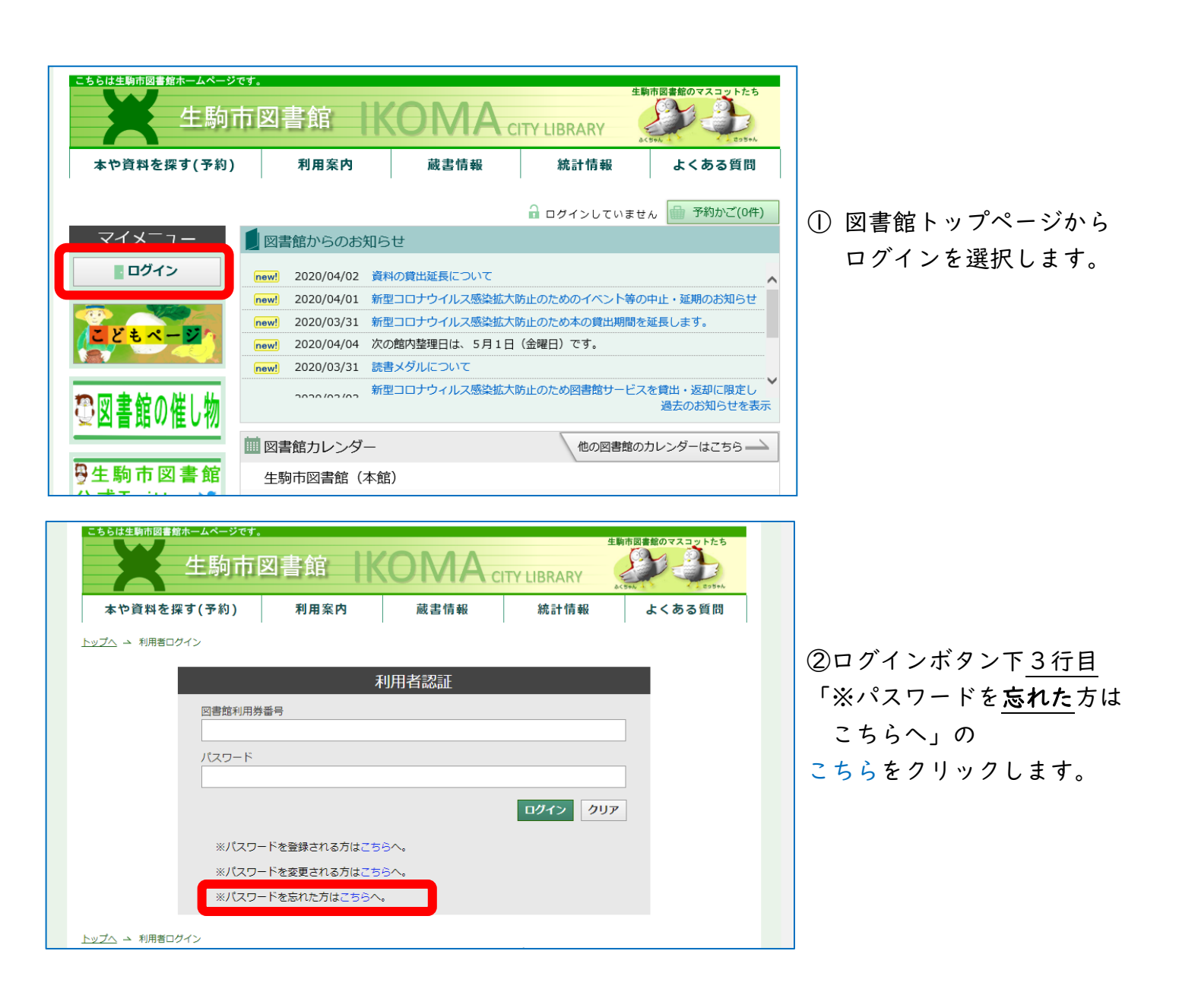

| こちらは生駒市図書館ホームページです。<br>生駒市図書館 KONA city LiBRARY                                          | ③パスワード初期化画面が                                        |
|------------------------------------------------------------------------------------------|-----------------------------------------------------|
| 本や資料を探す(予約) 利用案内 蔵書情報 統計情報 よくある質問                                                        | 開きました。<br>・<br>図<br>聿<br>館<br>利<br>田<br>巻<br>悉<br>丹 |
| パスワード初期化                                                                                 | ・生年月日                                               |
| パスワード初期化のために下記利用者情報を入力してください。                                                            | ・電話番号                                               |
| 図書館利用券番号(利用カードに印刷されている番号を入力してください) (半角で入力してください) (半角で入力してください)                           | を入力し、                                               |
| エモメロ<br>平成  ●                                                                            | 「初期化する」をクリックします。                                    |
| 電話番号       登録している電話番号を入力してください)         -       -         (例:0743-XX-XXXX、090-XXXX-XXXX) |                                                     |
| ※市外局番から入力してください。<br>初期化する                                                                |                                                     |
| ※パスワード初期化のために入力していただく情報はSSL(ネットワーク上の暗号化通信)により保護しています。                                    |                                                     |
| トップへ → パスワード初期化                                                                          |                                                     |

| 56は生駒市図書館ホームページです。<br>生駒市区            | 図書館        | (OMA o |      | 駒市図書館のマスコットたち |
|---------------------------------------|------------|--------|------|---------------|
| 本や資料を探す(予約)                           | 利用案内       | 蔵書情報   | 統計情報 | よくある質問        |
| <sup></sup> → パスワード初期化完了<br>パスワード初期化完 | 了          |        |      |               |
| バスワードの初期化の受付が完了し<br>パスワードの登録を行なってくださ  | ました。<br>い。 |        |      |               |
|                                       | 4          | ップページへ |      |               |
| ブヘ → パスワード初期化完了                       |            |        | 10   |               |

④パスワード初期化が完了しました。

再度パスワードを登録するには I. パスワードを登録する方法 を参照してください。